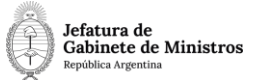

# Dirección Nacional de Digitalización Estatal

## **Requerimientos del WorkFlow**

| 1. | Solicitante |  |  |  |
|----|-------------|--|--|--|
|----|-------------|--|--|--|

1.1 Organismo: Secretaría Legal y Técnica

1.2 Proyecto: Publicación de Avisos de Organismos Oficiales en BoletínOficial 6

#### 2. Objetivo

El WF debe brindar un flujo cerrado que permita tramitar publicación de avisos de organismos oficiales en el Boletín Oficial. El trámite posee una carátula variable de acuerdo a la cual el workflow valida que se vincule diferente documentación en la primera etapa del trámite. Luego, se ingresa la solicitud que, luego de un control, puede ser anulada, rechazada o publicada. En los primeros dos casos, el Expediente se envía a Guarda temporal. En el último caso, se realiza el pago de la publicación y finalmente, se envía a la Guarda Temporal.

3. Requerimientos funcionales

Primera Etapa "En Construcción":

En la primera etapa, la repartición interesada caratula un expediente con el código de trámite "SLYTO0018 - Publicación de Avisos de Presidencia en el Boletín Oficial". Al completar la carátula variable, el workflow validará que se vinculen los siguientes documentos de acuerdo a lo que seleccione en los comboboxs "Sección" y "Rubro".

Si selecciona Sección Primera, de acuerdo al rubro que se despliega, valida lo siguiente:

| Opción del Combo<br>"Rubros"         | Acrónimo a<br>Validar                                                |
|--------------------------------------|----------------------------------------------------------------------|
| Acta                                 | BOFIC                                                                |
| Asociaciones Sindicales              | BOFIC                                                                |
| Audiencias Públicas                  | BOFIC                                                                |
| Avisos Oficiales                     | BOFIC                                                                |
| BCRA- Comunicación A                 | BOFIC                                                                |
| BCRA -Comunicación B                 | BOFIC                                                                |
| BCRA-Comunicación C                  | BOFIC                                                                |
| Circular                             | BOFIC                                                                |
| Concursos Oficiales                  | BOFIC                                                                |
| Convenciones Colectivas<br>deTrabajo | BOFIC                                                                |
| Acordadas                            | BOFIC                                                                |
| Decisión Administrativa              | DA (Decisión Administrativa) o<br>DECAD (Decisión<br>Administrativa) |
| Disposición                          | DI (Disposición) o<br>DISFC(Disposición<br>Conjunta)                 |
| Disposición sintetizada              | BOFIC                                                                |
| Fallos                               | BOFIC                                                                |

| Instrucción            | BOFIC                      |
|------------------------|----------------------------|
| Instrucción General    | BOFIC                      |
| Laudos                 | BOFIC                      |
| Nota Externa           | BOFIC                      |
| Remates Oficiales      | BOFIC                      |
| Resolución             | RESOL (Resolución)         |
|                        | RESFC (Resolución de       |
| Resolución Conjunta    | FirmaConjunta)             |
|                        | RESGC (Resolución General) |
| Resolucion General     | oRESOG (Resolución         |
|                        | General)                   |
| Resolución sintetizada | BOFIC                      |
| Sentencia              | BOFIC                      |
| Tratados y Convenios   |                            |
| Internacionales        | BOFIC                      |

En el resto de los casos, valida un BOFIC.

Al realizar un pase el Expediente se envía al usuario genérico utilizado para estos trámites: PBORA.

### Segunda Etapa "Construido":

El usuario PBORA recibe el Expediente. No hay validaciones de documentos enesta etapa.

Al realizar un pase el Expediente se envía al usuario genérico utilizado para estos trámites: PBORA.

Tercera Etapa "Ingresado":

En esta etapa, el workflow puede tomar tres caminos diferentes de acuerdo al documento que el usuario vincule:

Si vincula un documento GEDO con acrónimo "AVREC", pasa a la etapa Rechazadoy se envía al usuario que caratuló el trámite.

Si vincula un documento GEDO con acrónimo "AVANU", pasa a la etapa Anulado yse envía al usuario PBORA.

Por último, si vincula un documento GEDO con acrónimo "AVPUB", pasa a la etapaPublicado y se envía al usuario PBORA.

#### Cuarta Etapa "Rechazado":

El Expediente lo recibe el usuario caratulador indicando que su solicitud fue rechazada.

El siguiente pase envía el expediente a Guarda temporal.

#### Quinta Etapa "Anulado":

El Expediente lo recibe el usuario PBORA indicando que la solicitud fue

anulada.El siguiente pase envía el expediente a Guarda temporal.

#### Sexta Etapa "Publicado":

En esta etapa, de acuerdo al documento que se vincula, el expediente tiene doscaminos posibles:

Si vincula un documento GEDO con acrónimo "AVPPA", pasa a la etapa Pendientede Pago y se envía al usuario PBORA.

Si vincula un documento GEDO con acrónimo "AVGRA", se envía el expediente aGuarda Temporal.

#### Séptima Etapa "Pendiente de Pago":

El usuario PBORA recibe el Expediente. No hay validaciones de documentos enesta etapa.

Al realizar un pase el Expediente se envía al usuario PBORA.

Octava Etapa "Pagado":

Realizado el pago, el expediente se envía a Guarda Temporal.